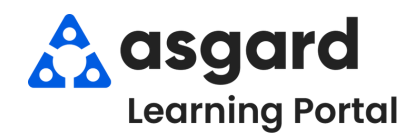

## Asgard Desktop Purchased/Acquired Transactions

To record new inventory purchases in Asgard, follow the below steps. To add new purchases, you must have permission to edit stock items and transactions, granted by a manager upon request. For assistance with inventory management, please contact <a href="mailto:support@asgardsoftware.com">support@asgardsoftware.com</a>.

| Step 1: From the Supply Chain drop-down, op                                                                                                    | en the Stock Item List screen. |
|----------------------------------------------------------------------------------------------------|--------------------------------|
| Supply Chain  Billings  Cleans  Incide Stock Item List Stockroom List Vendor List Reserves Purchase Request (RPR) Operations Purchase Request (OPR) Purchase Order | dents                          |

**Step 2:** Using the green filter bar, search for the Name of the Stock Item. Highlight the selected Item and right-click. Select **New Purchase Transaction**.

| Needs Approval Category Part/Item # Nam | ie .        |                        | Otv |
|-----------------------------------------|-------------|------------------------|-----|
| seat                                    |             |                        |     |
| Page Page Page Page Page Page Page Page |             | Pight Click            |     |
| B Dusewale Dous                         | ster Seat   |                        | -2  |
|                                         | toilet seat |                        | 22  |
| Plumbing HD 568-988 Toile               | et Seat Nev | v P/O                  | 19  |
| -                                       | Nev         | v Purchase Transaction |     |
|                                         | Tran        | nsfer                  |     |
|                                         | Sho         | w/Hide Columns         |     |
|                                         |             |                        |     |

Step 3: When the New Acquired Transaction dialog opens. Select the appropriate Stockroom, update the Date if necessary (it defaults to today), and add the Quantity. You can also update the default Cost/Unit. Enter a Description if needed, then click OK.

| Stockroom:   | Stockroom A                           | ~                                 |        |
|--------------|---------------------------------------|-----------------------------------|--------|
| Date:        | 9/13/2024 11:50 AM                    |                                   |        |
| Quantity:    | 40 🜩                                  | Cost/Unit                         | 6.000  |
| Description: |                                       |                                   |        |
| Two new case | s                                     |                                   |        |
|              |                                       |                                   |        |
|              |                                       |                                   |        |
|              |                                       |                                   | 4      |
| 1            | This kind of transaction is generally | created via the purchase order sy | vstem. |

| Welcome Page Stock Item List ova                                                                                                    | l toilet seat                                                                                       |                                                          |                                              |                                                             |
|----------------------------------------------------------------------------------------------------|----------------------------------------------------------------------------------------------------|----------------------------------------------------------|----------------------------------------------|-------------------------------------------------------------|
| Name: oval toilet seat                                                                                                    |                                                                                                    | Item/Part #.                                             | (                                            | This stock item should no lo                                |
| Category:                                                                                                    | ~                                                                                                   | External ID:                                             | (                                            | Needs Approval                                              |
| Default Cost/Unit 0.00 🖨                                                                                                    | Default Price/Unit:                                                                                 | 0.00 - Total Qty in Stock:                               | 40                                           |                                                             |
| Stockrooms Transactions Stock Reduction                                                                                                    | s Purchasing Work Order Usage UPC                                                                   | s log                                                    |                                              |                                                             |
| View the Last: 1 Month                                                                                                    | New Transaction - Edit Delete                                                                       |                                                          |                                              |                                                             |
| Drag a column header here to group by                                                                                                    | Purchased/Acquired                                                                                  |                                                          |                                              |                                                             |
| Transaction Grou Stockroom                                                                                                    | Used                                                                                                | Quantity Count Afte Description                          | Cost/Unit                                    | Manufacturer                                                |
| Stockroom A                                                                                                    | Returned or Found                                                                                   | 40 40 Two new case                                       | s \$6.0                                      | 0                                                           |
|                                                                                                    | Transferred                                                                                         |                                                          |                                              |                                                             |
|                                                                                                    | Count/Reconcile                                                                                     |                                                          |                                              |                                                             |
|                                                                                                    |                                                                                                    |                                                          |                                              |                                                             |
| The new purcha                                                                                                    | ase action will appea                                                                               | ar on the Transactions                                   | s screen, ai                                 | nd the                                                      |
|                                                                                                    | Total Qty in S                                                                                      | <b>tock</b> will update. 🔪                               |                                              |                                                             |
| - Karala K                                                                                                    |                                                                                                    |                                                          |                                              |                                                             |
| Icome Page Stock Item List / oval toile                                                                                                    | t seat                                                                                              |                                                          |                                              |                                                             |
| Name: oval toilet seat                                                                                                    | ltom/Da                                                                                             | 1#                                                       | This stock if                                | em should no longer be used                                 |
| ategent Dlumbing                                                                                                    |                                                                                                    |                                                          |                                              | en should no longer be used                                 |
| ategory: Plumbing                                                                                                    | E                                                                                                   | external ID:                                             | - Inteeds App                                | ovai                                                        |
| fault Cost/Unit: 0.00 🜩                                                                                                    | Default Price/Unit: 0.00                                                                            | Total Qty in Stock:                                      | 62                                           |                                                             |
| ooms Transactions Stock Reductions Purc                                                                                                    | hasing Work Order Usage UPCs Log                                                                    |                                                          |                                              |                                                             |
| the Last: 1 Month 🔹 🛍 New                                                                                                    | Transaction - Edit Delete                                                                           |                                                          |                                              |                                                             |
| a column header here to group by that c                                                                                                    | olumn.                                                                                              |                                                          |                                              |                                                             |
| action Gr Date Type                                                                                                    | Quantity Count Af Description                                                                       | Cost/Uni Manufacturer                                    |                                              |                                                             |
| 08/12/2024 11:21 Reconciled                                                                                                    | 22 22                                                                                               |                                                          |                                              |                                                             |
| 08/27/2024 11:22 Acquired                                                                                                    | 40 62 Two new case                                                                                  | es \$6.00                                                |                                              |                                                             |
|                                                                                                    |                                                                                                    |                                                          |                                              |                                                             |
| o reference how many                                                                                                    | items are in a stand                                                                                | ard hox or case click                                    | the Stock                                    | rooms tab and                                               |
|                                                                                                    | )efault Order Units                                                                                 | and Default Linits Pe                                    | r Order Uni                                  | t                                                           |
|                                                                                                    |                                                                                                    |                                                          |                                              |                                                             |
| look at the L                                                                                                    |                                                                                                    |                                                          |                                              |                                                             |
| look at the <b>L</b>                                                                                                    |                                                                                                    |                                                          |                                              |                                                             |
| IOOK AT THE L                                                                                                    | r .                                                                                                 |                                                          |                                              |                                                             |
| OOK AT THE L                                                                                                    | *                                                                                                   |                                                          |                                              |                                                             |
| IOOK AT THE L                                                                                                    | * Item/Part #:                                                                                      |                                                          | ) This stock item should                     | no longer be used (inactive)                                |
| IOOK AT THE L<br>ome Page Stock Item List oval toilet seat<br>kame: oval toilet seat<br>egory: Plumbing                                                                                                    | Item/Part #:     External ID:                                                                       |                                                          | ] This stock item should<br>] Needs Approval | no longer be used (inactive)                                |
| ame Page Stock Item List oval toilet seat<br>kame: oval toilet seat<br>egory: Plumbing<br>ult Cost/Unit: 0.00 C Def                                                                                                    | * Item/Part #:                                                                                      | Total Qty in Stock:62                                    | ] This stock item should<br>] Needs Approval | no longer be used (inactive)                                |
| IOOK AT THE L<br>ome Page Stock Item List oval tollet seat<br>kame: oval tollet seat<br>egory: Plumbing<br>ult Cost/Unit: 0.00 Def<br>mms Transactions Stock Reductions Purchasing                                                                                                    |                                                                                                    | Total Qly in Stock:62                                    | This stock item should                       | no longer be used (inactive)                                |
| IOOK AT THE L<br>ome Page Stock Item List oval toilet seat<br>kame: oval toilet seat<br>egory: Plumbing<br>ult Cost/Unit: 0.00 C Def<br>ms Transactions Stock Reductions Purchasing<br>ockroom Edit Delete                                                                                                    | Item/Part #:  External ID:  ault Price/Unit:  0.00  Work Order Usage UPCs Log                       | Total Qty in Stock: 62                                   | This stock item should Needs Approval        | no longer be used (inactive)                                |
| IOOK AT THE L<br>ome Page Stock Item List oval toilet seat<br>lame: oval toilet seat<br>egory: Plumbing<br>ult Cost/Unit: 0.00 Def<br>ms Transactions Stock Reductions Purchasing<br>ockroom Edit Delete<br>Quantity Stock Qty                                                                                                    |                                                                                                    | Total Qty in Stock:62                                    | This stock item should Needs Approval        | no longer be used (inactive)                                |
| IOOK AT THE L<br>me Page Stock Item List oval toilet seat<br>lame: oval toilet seat<br>egory: Plumbing<br>alt Cost/Unit: 0.00 ♀ Def<br>ms Transactions Stock Reductions Purchasing<br>ockroom Edit Delete<br>Quantity Stock Qty 1                                                                                                    |                                                                                                    | Total Qty in Stock:62                                    | This stock item should                       | no longer be used (inactive)                                |
| IOOK AT THE L<br>me Page Stock Item List oval toilet seat<br>lame: oval toilet seat<br>egory: Plumbing<br>aft Cost/Unit: 0.00 ♀ Def<br>ms Transactions Stock Reductions Purchasing<br>ockroom Edit Delete<br>Quantity Low<br>510000 00000000000000000000000000000000                                                                                                    |                                                                                                    | Total Qly in Stock: 62 Default Units Per Order Unit Ch 1 | ) This stock item should<br>) Needs Approval | no longer be used (inactive)<br>osl/Unit Price/Ur<br>\$6.00 |
| IOOK AT THE L<br>ome Page Stock Item List voval tollet seat<br>lame: oval tollet seat<br>egory: Plumbing<br>alt Cost/Unit: 0.00 ♀ Def<br>ms Transactions Stock Reductions Purchasing<br>ockroom Edit Delete<br>Quantity Low<br>Stock Qty 0                                                                                                    |                                                                                                    | Total Qly in Stock:62 Default Units Per Order Unit ch1   | This stock item should Needs Approval        | no longer be used (inactive)<br>ost/Unit Price/Ur<br>\$6.00 |
| IOOK AT THE L<br>ome Page Stock Item List voval toilet seat<br>lame: oval toilet seat<br>egory: Plumbing<br>at Cost/Unit: 0.00 ♀ Def<br>ms Transactions Stock Reductions Purchasing<br>ockroom Edit Delete<br>Quantity Cost Color Control Control | Item/Part #:  External ID  ault Price/Unit: 000  Work Order Usage UPCs Log  Default Order Unit 1 Ea | Total Qty in Stock:62 Default Units Per Order Unit Ch1   | This stock item should Needs Approval        | no longer be used (inactive)<br>ost/Unit Price/Ur<br>\$6.00 |